The portal for parents can be found on District 214 website under About D214 accessing

Information > Forms and Registration > Online Registrations>Summer School

Registration.

The following screen will be displayed.

| If you wish t                 | o complete a fee waiver please check here ( |  |
|-------------------------------|---------------------------------------------|--|
| Please enter the following de | tails to log into the website               |  |
| Student ID:                   | Ex: 234567                                  |  |
| Select the School:            | Select the School                           |  |
| Date of Birth:                | Ex: mm/dd/yyyy                              |  |
| Phone Number:                 | Ex: 8471234567                              |  |

Fee Waiver: If you wish to complete a fee waiver, please check the appropriate box for

further instructions.

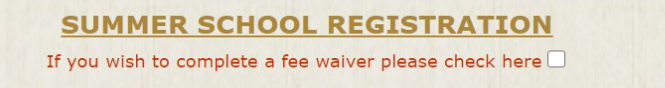

Fee Waiver: Eligible students may apply for the District 214 Waiver Program through the office of Associate Principal of Operations at the students Home School. The fee waiver application is available on the Infinite Campus Parent Portal under More OR as a paper application from the students home school. Please complete the waiver application prior to registration. Processing fees are not waived.

|                                                                                            | If you wich t                                                                                                    | to complete a fee waiver please check here                                                                                                    |                                                                                                    |
|--------------------------------------------------------------------------------------------|----------------------------------------------------------------------------------------------------|----------------------------------------------------------------------------------------------------|----------------------------------------------------------------------------------------------------|
|                                                                                            | II you wish t                                                                                                    | o complete a ree walver please check here                                                                                                    | ••••••••••••••••••••••••••••••••••••••                                                                                     |
| ome School. The fee w<br>pplication available fro<br>aived. You will not be<br>egistration | aiver application is available for<br>m the students home school. P<br>able to register for Summer Sci<br>lease enter the following de<br>Student ID: | recompletion on the Infinite Campus, Pare<br>lease complete the waiver application prior<br>hool using the Parent Portal. Please contac<br>                                                                                                    | nt Portal under More or as a paper<br>r to registration. Processing fees are not<br>t your Home School for assistance with |
|                                                                                            |                                                                                                    |                                                                                                    |                                                                                                    |
|                                                                                            | Select the School:                                                                                                    | Salast the Sahaal                                                                                                    |                                                                                                    |
|                                                                                            | Select the School:                                                                                                    | Select the School                                                                                                    |                                                                                                    |
|                                                                                            | Select the School:<br>Date of Birth:                                                                                                    | Select the School Select the School Select the School Select Select Sele |                                                                                                    |
|                                                                                            | Select the School:<br>Date of Birth:<br>Phone Number:                                                                                                 | Select the School         ✓           Ex: mm/dd/yyyy         Ex: 8471234567                                                                                                    |                                                                                                    |

If you do not wish to complete a fee waiver, please continue with registration.

Enter the Student ID.

From the dropdown list select the home school where your student attends.

Enter the student Date of Birth in the following format MM/DD/YYYY

Enter the Phone Number on record in Infinite Campus, no formatting, all numbers. Click Login.

If the information was not entered correctly you will be given the opportunity to enter again.

| If you wish t                 | o complete a fee waiver please check here 🗌 |  |
|-------------------------------|---------------------------------------------|--|
| Please enter the following de | tails to log into the website               |  |
| Student ID:                   | Ex: 234567                                  |  |
| Select the School:            | Select the School                           |  |
| Date of Birth:                | Ex: mm/dd/yyyy                              |  |
| Phone Number:                 | Ex: 8471234567                              |  |
|                               |                                             |  |

For Online Summer School Registration, the following screen will be displayed.

| Contact your school to                                                     | change demographics information listed below | <u>Logou</u> |
|----------------------------------------------------------------------------|----------------------------------------------|--------------|
| Student ID -                                                               | Crada :                                      |              |
|                                                                            |                                              |              |
| Last Name :                                                                | First Name:                                  |              |
| Address :                                                                  | City :                                       |              |
| State:                                                                     | Zip Code:                                    |              |
|                                                                            | Birthdate:                                   |              |
| Home Telephone:                                                            | Gender:                                      |              |
| This hearing impaired student will need an<br>This student has a 504 Plan. | interpreter.                                 |              |
| This student has a 504 Plan.                                               | This student has an IEP.                     |              |
| This student has a 504 Plan.                                               | This student has                             | an IEP.      |

#### Click Proceed and you will be taken to the Forms and Agreements page.

| Student ID:<br>Last name:                                                                                                    | Grade:<br>First name:                                                                                                    |
|----------------------------------------------------------------------------------------------------|----------------------------------------------------------------------------------------------------|
| Summer Sc                                                                                                    | hool Emergency Contact Information                                                                                                    |
| Emergency Contact 1: First:                                                                                                    | Home Phone:                                                                                                    |
|                                                                                                    | Work Phone:                                                                                                    |
| Emergency Contact 2: First:                                                                                                    | Home Phone:                                                                                                    |
| Cell Phone:                                                                                                    | Work Phone: (                                                                                                    |
| Intern                                                                                                    | et Safety Policy (Required)                                                                                                    |
| Distant Facilities and Internet Access are qualitable                                                                                                    | a balaka balaka sada baffi mamban in Disbit 214. This same is subjit dia sada ba                                                                                                    |
| Your child will be able to carry the device home and<br>district issued technology is used on or off District 214<br>My child and I have read and understand the <u>NETWC</u><br>my child that any violation of the regulations above m<br>commit any violation, his or her network access privi<br>filed with law enforcement agencies.                                                                                                    | use it as an instructional tool. The Internet Safety Policy must be followed when<br>a premises.<br><u>DRK FACILITIES AND INTERNET SAFETY POLICY</u> I understand and discussed with<br>hay constitute a violation of District policy and/or criminal offense. Should my child<br>ileges may be revoked and/or legal action may be initiated as a result of reports |
| Tylen                                                                                                    | ol Release Request (Required)                                                                                                    |
| The primary function of school is education. The admir<br>students need Tylenol (generic) for mild discomfort duri<br>The school nurse will supervise the dispensation of this<br>child to receive Tylenol (generic) and release Township<br>iability as a result of injury arising from the administrat<br>OI agree to release Tylenol (generic) to my student.                                                                                                    | nistration of medication is not normally a function of education. However, some<br>ing the school day.<br>medication under the orders of the Medical Advisory Committee. I hereby allow my<br>High School District 214, its employees, agents, and administration, from any and all<br>tion of this nonprescription medication.                                     |
| OI do not agree to release of Tylenol (generic) to my                                                                                                    | student.                                                                                                    |
| Normal Sector States and the sector sector |                                                                                                    |
| Me                                                                                                    | dical Conditions Information                                                                                                    |
| The text box below indicates the current medical informas changed, or that you would like the school to know If you would like to change the Medical condition                                                                                                    | mation the school has on file about your student. If there is medical information that about, please type the information in the text box below. on please click here.                                                                                                    |
|                                                                                                    |                                                                                                    |
|                                                                                                    |                                                                                                    |
| BACK TO MAIN PAGE                                                                                                    | PROCEED TO COURSE SECTION                                                                                                    |

Once the Forms and Agreements are completed click on Proceed to Course section.

| Course      | Title                                | Sem     | Needs<br>Approval | Status    | Section | Select        |   |
|-------------|--------------------------------------|---------|-------------------|-----------|---------|---------------|---|
| Held at Elk | Grove HS: S1- 7:30 AM to 12:30 PM, S | 2 -7:30 | AM to 12          | :30 PM    |         |               |   |
| 04620       | ALGEBRA 62                           | S1      | No                | Available | 5130    | <u>Select</u> | 1 |
| 04630       | ALGEBRA 63                           | S2      | No                | Available | 5230    | <u>Select</u> |   |
| 04700       | ALGEBRA 70                           | S1      | No                | Available | 5130    | <u>Select</u> |   |
| 04710       | ALGEBRA 71                           | S2      | No                | Available | 5230    | <u>Select</u> | 1 |
| 07790       | AMERICAN LAW                         | S1      | No                | Available | 5100    | <u>Select</u> | 1 |
| 07790       | AMERICAN LAW                         | S2      | No                | Available | 5200    | <u>Select</u> | 1 |
| 03481       | AMERICAN LITERATURE & COMPOSITION    | S1      | No                | Available | 5130    | <u>Select</u> | 1 |
| 03482       | AMERICAN LITERATURE & COMPOSITION    | S2      | No                | Available | 5230    | <u>Select</u> | 1 |
| 01250       | ART SURVEY                           | S1      | No                | Available | 5100    | <u>Select</u> | 1 |
| 01250       | ART SURVEY                           | S2      | No                | Available | 5200    | <u>Select</u> | 1 |
| 05021       | BIOLOGY                              | S1      | No                | Available | 5130    | <u>Select</u> | 1 |
| 05022       | BIOLOGY                              | S2      | No                | Available | 5230    | <u>Select</u> | 1 |
| 04330       | BRIDGE TO HONORS MATH                | S1      | No                | Available | 5100    | <u>Select</u> | 1 |
| 04330       | BRIDGE TO HONORS MATH                | S2      | No                | Available | 5200    | <u>Select</u> | ] |
| Held at Di  | strict 214 - ONLINE                  |         |                   |           |         |               |   |
| 04620A      | ALGEBRA 62                           | YR      | No                | Available | 5230    | <u>Select</u> | 1 |
| 04630A      | ALGEBRA 63                           | YR      | No                | Available | 5230    | <u>Select</u> | - |
| 04700A      | ALGEBRA 70                           | YR      | No                | Available | 5230    | <u>Select</u> | - |
| 04710A      | ALGEBRA 71                           | YR      | No                | Available | 5230    | <u>Select</u> | - |
| 03481A      | AMERICAN LITERATURE & COMPOSITION    | YR      | No                | Available | 5230    | <u>Select</u> |   |
| 03482A      | AMERICAN LITERATURE & COMPOSITION    | YR      | No                | Available | 5230    | <u>Select</u> |   |
| 05021A      | BIOLOGY                              | YR      | No                | Available | 5230    | <u>Select</u> |   |
| 05022A      | BIOLOGY                              | YR      | No                | Available | 5230    | Select        |   |
| 04330A      | BRIDGE TO HONORS MATH ONLINE         | YR      | No                | Available | 5200    | Select        |   |
| 05111A      | CHEMISTRY                            | YR      | No                | Available | 5230    | Select        |   |
| 05112A      | CHEMISTRY                            | YR      | No                | Available | 5230    | <u>Select</u> |   |

Traditional Courses for the home school will be displayed. Scroll down to see the list of D214 Online Courses. Traditional Courses will be available for Summer School Session 1 or Session 2 (S1/S2). D214 Online Courses will be available for both Summer School Session 1 and Session 2 (YR).

| Course                 | Title                                                                                                    | Sem     | Fees       | Status                      | Held At                                | Cart            | Refund   |  |  |
|------------------------|----------------------------------------------------------------------------------------------------|---------|------------|-----------------------------|----------------------------------------|-----------------|----------|--|--|
| 07790                  | AMERICAN LAW                                                                                                    | S1      | \$187.50   | Pending Submit              | Elk Grove HS                           | Remove          |          |  |  |
| 04330                  | BRIDGE TO HONORS<br>MATH                                                                                                    | S2      | \$187.50   | Pending Submit              | Elk Grove HS                           | Remove          |          |  |  |
| 59950A                 | CIVICS                                                                                                    | YR      | \$130.00   | Pending Submit              | Elk Grove HS                           | Remove          |          |  |  |
| Buses are<br>Please se | Bus Route Request<br>Buses are available ONLY for onsite courses. It will cost \$42 per semester. Bus Transportation will be separate for FVEC students.<br>Please select either 'Do not need Bus' or the correct semester for bus based on the course selected. |         |            |                             |                                        |                 |          |  |  |
| 🗹 Need                 | Bus Semester 1                                                                                                    |         |            |                             |                                        |                 |          |  |  |
| 🗹 Need                 | Bus Semester 2                                                                                                    |         |            |                             |                                        |                 |          |  |  |
| 🗌 Do no                | ot need Bus                                                                                                    |         |            |                             |                                        |                 |          |  |  |
| Please p               | ick your route.                                                                                                    |         |            |                             |                                        |                 |          |  |  |
| Brentwo                | od School                                                                                                    |         |            | ~                           |                                        |                 |          |  |  |
| OI und                 | erstand that if I cance                                                                                                    | l my e  | enrollmer  | nt the processing fee of    | \$20 will not be refunded.             |                 |          |  |  |
| 12                     |                                                                                                    |         |            | <b>СОВ</b>                  |                                        |                 |          |  |  |
| Course St              | tatus of PENDING SUBMI                                                                                                    | T : CI  | ick on the | SUBMIT button to enter p    | ayment information and enroll in the   | course.         |          |  |  |
| REFUND                 | OPTIONS : Click on the I                                                                                                    | REFUN   | D link nex | t to the course to request  | a refund for the course.               |                 |          |  |  |
| Course St              | tatus of APPROVED: Clic                                                                                                    | k on s  | ubmit and  | Pay to enroll in the course | •                                      |                 |          |  |  |
| Course St              | tatus of PENDING REFUN                                                                                                    | D: Cli  | ck on the  | SUBMIT and enter refund     | details to complete transaction.       |                 |          |  |  |
| Course St              | tatus of WAITING LIST:                                                                                                    | Click o | n the SUE  | MIT Button to submit you    | r request for approval. Please check b | ack later for a | pproval. |  |  |
| Course St              | tatus of ENROLLED: Stu                                                                                                    | dent is | enrolled   | in the given course.        |                                        |                 |          |  |  |
| Course St              | tatus of REFUNDED: Stu                                                                                                    | dent is | s refunded | for the given course.       |                                        |                 |          |  |  |

You will be allowed one traditional course per session (S1 or S2) unless the course has a

status of "Waitlist". You will be allowed one online course for the Summer (YR) unless the

course has a status of "Waitlist". Once the courses are selected they will be displayed above

the Submit button.

•

If bus transportation is requested, the Required Bus should be selected. Once it is selected there will be a dropdown menu with the student's school's bus stops.

Click "<u>Remove</u>" for desired course to remove before payment or to select a different course.

| Course | Title                    | Sem | Fees     | Status         | Held At      | Cart          | Refund |
|--------|--------------------------|-----|----------|----------------|--------------|---------------|--------|
| 07790  | AMERICAN LAW             | S1  | \$187.50 | Pending Submit | Elk Grove HS | <u>Remove</u> |        |
| 04330  | BRIDGE TO HONORS<br>MATH | S2  | \$187.50 | Pending Submit | Elk Grove HS | <u>Remove</u> |        |
| 59950A | CIVICS                   | YR  | \$130.00 | Pending Submit | Elk Grove HS | <u>Remove</u> |        |

You must agree to the \$20 non-refundable processing fee and click Submit.

OI understand that if I cancel my enrollment the processing fee of \$20 will not be refunded.

Click Submit and you will be taken to the Confirmation and Payments page.

|           | Student ID:<br>Last name:<br>Bus Stop: Brentwood :                                                                                                    | School      |               | Firs           | Grade: 10<br>t name: | Logoi |  |
|-----------|----------------------------------------------------------------------------------------------------|-------------|---------------|----------------|----------------------|-------|--|
| Course    | Title                                                                                                    | Sem         | Fees          | Status         | Held At              |       |  |
| 07790     | AMERICAN LAW                                                                                                    | S1          | \$187.50      | Pending Submit | Elk Grove HS         |       |  |
| 04330     | BRIDGE TO HONORS MATH                                                                                                    | S2          | \$187.50      | Pending Submit | Elk Grove HS         |       |  |
| 59950A    | CIVICS                                                                                                    | YR          | \$130.00      | Pending Submit | Elk Grove HS         |       |  |
| SUM .     | Processing Fee                                                                                                    | М           | \$20.00       | To be Paid     |                      |       |  |
| SM1       | Bus Fees Semester 1                                                                                                    | V           | \$42.00       | To be Paid     |                      |       |  |
| 5M2       | Bus Fees Semester 2                                                                                                    | V2          | \$42.00       | To be Paid     |                      |       |  |
| lease er  | ter your email address to receive your<br>Enter Email Address :                                                                                                    | receipt ele | ectronically. | (Optional)     |                      |       |  |
| lease er  | ter your email address to receive your Enter Email Address : Confirm Email Address : Payment Type: Select                                                                                                    | receipt ele | ectronically. | (Optional)     | DISCOTES             |       |  |
| Please er | ter your email address to receive your         Enter Email Address :         Confirm Email Address :         Payment Type:         Select         Name as it appears on the card:         Credit Card #:         Evaluation Mark/Vocc         Evaluation Mark/Vocc                              | receipt ele | ectronically. | (Optional)     |                      |       |  |
| lease er  | Iter your email address to receive your         Enter Email Address :         Confirm Email Address :         Payment Type:         Select         Name as it appears on the card:         Credit Card #:         Expiration Month/Vear:         Billing address Street #:         Street Name: | receipt ele | ectronically. | (Optional)     |                      |       |  |

The parent can use Visa, MasterCard or Discover. Note: Email address can be entered to receive receipt electronically.

You will get the following receipt page, which can be printed.

|                                                                                                    | Town                                                                                                    | ship High Sch                                                             | nool District                                                                  | 214                                                                              |                                                                                           |
|----------------------------------------------------------------------------------------------------|----------------------------------------------------------------------------------------------------|---------------------------------------------------------------------------|--------------------------------------------------------------------------------|----------------------------------------------------------------------------------|-------------------------------------------------------------------------------------------|
|                                                                                                    | 2121 S. Goeb                                                                                                    | bert Rd., Arli                                                            | ngton Height                                                                   | ts, IL 60                                                                        | 005                                                                                       |
|                                                                                                    |                                                                                                    |                                                                           |                                                                                |                                                                                  |                                                                                           |
|                                                                                                    | Your Summer Sch                                                                                                    | nool registratio                                                          | n was success                                                                  | ful. Than                                                                        | k you!                                                                                    |
|                                                                                                    |                                                                                                    | Transaction I                                                             | nformation                                                                     |                                                                                  |                                                                                           |
|                                                                                                    |                                                                                                    |                                                                           |                                                                                |                                                                                  |                                                                                           |
| tudent ID:                                                                                                  |                                                                                                    |                                                                           |                                                                                |                                                                                  |                                                                                           |
| tudont Nam                                                                                                  |                                                                                                    |                                                                           |                                                                                |                                                                                  |                                                                                           |
| tudent Nam                                                                                                  | 2:                                                                                                    |                                                                           |                                                                                |                                                                                  |                                                                                           |
| itudent Nam                                                                                                 | 2:<br>10                                                                                                    |                                                                           |                                                                                |                                                                                  |                                                                                           |
| itudent Nam<br>irade:<br>arent/Guard<br>ddress:                                                             | 2:<br>10<br>ian:                                                                                                    |                                                                           |                                                                                |                                                                                  |                                                                                           |
| Student Nam<br>Grade:<br>Grant/Guard<br>ddress:<br>Course                                                   | a:<br>10<br>ian:<br>Title                                                                                                    | Fees                                                                      | Status                                                                         | Sem.                                                                             | Held At                                                                                   |
| Student Nam<br>Grade:<br>Grant/Guard<br>ddress:<br>Course<br>07790                                          | 2:<br>10<br>ian:<br>Title<br>AMERICAN LAW                                                                                                    | <b>Fees</b><br>\$187.50                                                   | Status<br>Enrolled                                                             | <b>Sem.</b><br>S1                                                                | Held At<br>Elk Grove HS                                                                   |
| Student Nam<br>Grade:<br>arent/Guard<br>address:<br>Course<br>07790<br>04330                                | 2:<br>10<br>ian:<br>Title<br>AMERICAN LAW<br>BRIDGE TO HONORS MATH                                                                           | <b>Fees</b><br>\$187.50<br>\$187.50                                       | Status<br>Enrolled<br>Enrolled                                                 | <b>Sem.</b><br>51<br>52                                                          | Held At<br>Elk Grove HS<br>Elk Grove HS                                                   |
| Student Nam<br>Grade:<br>Varent/Guard<br>Vddress:<br>Course<br>07790<br>04330<br>59950A                     | 2:<br>10<br>ian:<br>Title<br>AMERICAN LAW<br>BRIDGE TO HONORS MATH<br>CIVICS                                                                 | Fees<br>\$187.50<br>\$187.50<br>\$130.00                                  | Status<br>Enrolled<br>Enrolled<br>Enrolled                                     | Sem.<br>51<br>52<br>YR                                                           | Held At<br>Elk Grove HS<br>Elk Grove HS<br>ONLINE                                         |
| Student Nam<br>Grade:<br>arent/Guard<br>ddress:<br>Course<br>07790<br>04330<br>59950A<br>SUM                | 2:<br>10<br>ian:<br>Title<br>AMERICAN LAW<br>BRIDGE TO HONORS MATH<br>CIVICS<br>Processing Fee                                               | Fees<br>\$187.50<br>\$187.50<br>\$130.00<br>\$20.00                       | Status<br>Enrolled<br>Enrolled<br>Enrolled<br>Enrolled                         | Sem.           S1           S2           YR           M                          | Held At<br>Elk Grove HS<br>Elk Grove HS<br>ONLINE                                         |
| Student Nam<br>Grade:<br>arent/Guard<br>ddress:<br>Course<br>07790<br>04330<br>59950A<br>SUM<br>SM1         | 2:<br>10<br>ian:<br>Title<br>AMERICAN LAW<br>BRIDGE TO HONORS MATH<br>CIVICS<br>Processing Fee<br>Bus Fees Semester 1                        | Fees<br>\$187.50<br>\$187.50<br>\$130.00<br>\$20.00<br>\$42.00            | Status<br>Enrolled<br>Enrolled<br>Enrolled<br>Enrolled<br>Enrolled             | Sem.           S1           S2           YR           M           V              | Held At<br>Elk Grove HS<br>Elk Grove HS<br>ONLINE<br>Brentwood School                     |
| Grade:<br>arant/Guard<br>address:<br>Course<br>07790<br>04330<br>59950A<br>SUM<br>SM1<br>SM2                | 2:<br>10<br>ian:<br>Title<br>AMERICAN LAW<br>BRIDGE TO HONORS MATH<br>CIVICS<br>Processing Fee<br>Bus Fees Semester 1<br>Bus Fees Semester 2 | Fees<br>\$187.50<br>\$187.50<br>\$130.00<br>\$20.00<br>\$42.00<br>\$42.00 | Status<br>Enrolled<br>Enrolled<br>Enrolled<br>Enrolled<br>Enrolled<br>Enrolled | Sem.           S1           S2           YR           M           V           V2 | Held At<br>Elk Grove HS<br>Elk Grove HS<br>ONLINE<br>Brentwood School<br>Brentwood School |
| Student Nam<br>Grade:<br>arent/Guard<br>address:<br>Course<br>07790<br>04330<br>59950A<br>SUM<br>SM1<br>SM2 | 2:<br>10<br>ian:<br>Title<br>AMERICAN LAW<br>BRIDGE TO HONORS MATH<br>CIVICS<br>Processing Fee<br>Bus Fees Semester 1<br>Bus Fees Semester 2 | Fees<br>\$187.50<br>\$187.50<br>\$130.00<br>\$20.00<br>\$42.00<br>\$42.00 | Status<br>Enrolled<br>Enrolled<br>Enrolled<br>Enrolled<br>Enrolled<br>Enrolled | Sem.           S1           S2           YR           M           V           V2 | Held At<br>Elk Grove HS<br>Elk Grove HS<br>ONLINE<br>Brentwood School<br>Brentwood School |

When registration is complete, click Logout.

#### REFUNDS

The portal for parents can be found on District 214 website under About D214 accessing Information > Forms and Registration > Online Registrations>Summer School.

Enter the Student ID.

From the dropdown list select the home school your student attends.

Enter the student Date of Birth in the following format MM/DD/YYYY

Enter the Phone Number on record in Infinite Campus, no formatting, all numbers.

Click Login.

If the information was not entered correctly you will be given the opportunity to enter again.

| Please enter the following d | etails to log into the website |
|------------------------------|--------------------------------|
| Student ID:                  | Ex: 234567                     |
| Select the School:           | Select the School              |
| Date of Birth:               | Ex: mm/dd/yyyy                 |
| Phone Number:                | Ex: 8471234567                 |

Courses Offered and Selection Page screen will be displayed.

| Course      | Title                                | Sem     | Needs<br>Approval | Status    | Section | Select        |   |
|-------------|--------------------------------------|---------|-------------------|-----------|---------|---------------|---|
| Held at Elk | Grove HS: S1- 7:30 AM to 12:30 PM, S | 2 -7:30 | AM to 12          | :30 PM    |         |               |   |
| 04620       | ALGEBRA 62                           | S1      | No                | Available | 5130    | <u>Select</u> |   |
| 04630       | ALGEBRA 63                           | S2      | No                | Available | 5230    | <u>Select</u> |   |
| 04700       | ALGEBRA 70                           | S1      | No                | Available | 5130    | <u>Select</u> |   |
| 04710       | ALGEBRA 71                           | S2      | No                | Available | 5230    | <u>Select</u> |   |
| 07790       | AMERICAN LAW                         | S1      | No                | Available | 5100    | <u>Select</u> |   |
| 07790       | AMERICAN LAW                         | S2      | No                | Available | 5200    | <u>Select</u> | ] |

| Course       | Title                       | Sem             | Fees        | Status                     | Held At                                   | Cart           | Refund    |
|--------------|-----------------------------|-----------------|-------------|----------------------------|-------------------------------------------|----------------|-----------|
| 04330        | BRIDGE TO HONORS<br>MATH    | <mark>52</mark> | \$187.50    | Enrolled                   | Elk Grove HS                              |                | Refund    |
| 07790        | AMERICAN LAW                | S1              | \$187.50    | Enrolled                   | Elk Grove HS                              |                | Refund    |
| 59950A       | CIVICS                      | YR              | \$130.00    | Enrolled                   | Elk Grove HS                              |                | Refund    |
| SM1          | Bus Fees Semester 1         | V               | \$42.00     | Enrolled                   |                                           |                | Refund    |
| SM2          | Bus Fees Semester 2         | V2              | \$42.00     | Enrolled                   |                                           |                | Refund    |
| SUM          | Processing Fee              | М               | \$20.00     | Enrolled                   |                                           |                |           |
|              |                             | 1               | 11.81       | Bus Route R                | equest                                    |                |           |
| Buses ar     | e available ONLY for onsi   | te cours        | es. It will | cost \$42 per semester. Bu | s Transportation will be separate for FVE | C students.    |           |
| Please se    | elect either 'Do not need l | Bus' or t       | the correct | semester for bus based or  | n the course selected.                    |                |           |
| Need         | Bus Semester 1              |                 |             |                            |                                           |                |           |
| Veed         | Bus Semester 2              |                 |             |                            |                                           |                |           |
|              | ot need Bus                 |                 |             |                            |                                           |                |           |
| Please p     | ick vour route.             |                 |             |                            |                                           |                |           |
| Brentwo      | od School                   |                 |             | ~                          |                                           |                |           |
|              |                             |                 |             |                            |                                           |                |           |
| <b>I</b> und | erstand that if I canc      | el my o         | enrollme    | nt the processing fee o    | f \$20 will not be refunded.              |                |           |
|              |                             |                 |             | Submit                     |                                           |                |           |
| Course St    | tatus of PENDING SUBM       | IT : C          | ick on the  | SUBMIT button to enter     | payment information and enroll in the     | course.        |           |
| EFUND        | OPTIONS : Click on the      | REFUN           | ID link nex | t to the course to reques  | t a refund for the course.                |                |           |
| Course St    | tatus of APPROVED: Cli      | ck on s         | ubmit and   | Pay to enroll in the cour  | se                                        |                |           |
| Course St    | tatus of PENDING REFU       | ND: CI          | ick on the  | SUBMIT and enter refune    | d details to complete transaction.        |                |           |
| Course St    | tatus of WAITING LIST:      | Click o         | on the SUE  | 3MIT Button to submit yo   | ur request for approval. Please check l   | back later for | approval. |
| ourse St     | tatus of ENROLLED: St       | udent is        | enrolled    | in the given course.       |                                           |                |           |
| ourse St     | tatus of REFUNDED: St       | udent i         | s refunded  | for the given course.      |                                           |                |           |

All Enrolled course(s) will be displayed above the Submit button. To process a refund for one of the courses click on Refund.

#### You can add or refund the bus charge.

If you have paid by Cash, Check or Money Order you will receive a message box (see below).

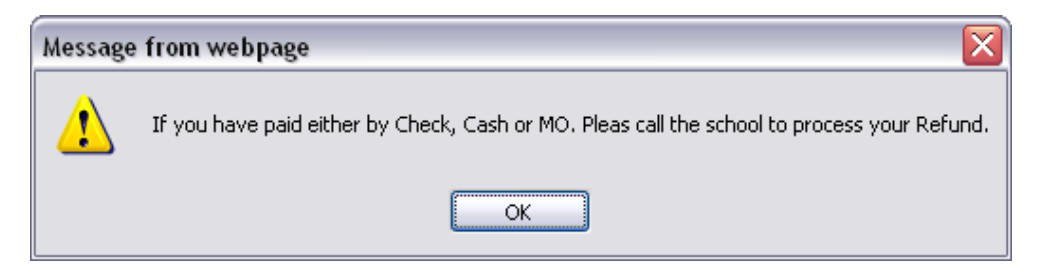

If you have paid by Credit Card then you can click on refund link.

If you would like to add any other course you can select from the list.

Once selection and refund are completed, then agree to the \$20 non-refundable processing fee and click Submit.

#### **Confirmation and Payments** screen will be displayed. Enter Email Address and Submit.

|        | CONFIRM                                | ATION AND PAY               | MENTS      |                          |        |
|--------|----------------------------------------|-----------------------------|------------|--------------------------|--------|
|        | Student ID:<br>Last name:<br>Bus Stop: |                             |            | Grade: 10<br>First name: | Logout |
| Course | Title                                  | Sem                         | Fees       | Status                   |        |
| 04330  | BRIDGE TO HONORS MATH                  | S2                          | 187.50     | Pending Refund           |        |
| SM2    | Bus Fees Semester 2                    | V2                          | 42.00      | Pending Refund           |        |
|        | Payment Type: Credit Card Refund       | ]                           |            |                          |        |
|        |                                        | ,                           | VISA       | MasterCard DISCOVER      |        |
|        | PLEASE VERIFY ALL II                   | NFORMATION BEFOR            | E CLICKING |                          | Supar  |
| E      | PLEASE VERIFY ALL IN                   | NFORMATION BEFOR<br>BUTTON. | E CLICKING | THE SUBMIT               | Submit |

Infinite Campus fees will be updated with the refund information.

You will get the following receipt page which can be printed.

|                                                              | Iownshi                                                      | p High Scho            | ool District 214                                |  |
|--------------------------------------------------------------|--------------------------------------------------------------|------------------------|-------------------------------------------------|--|
|                                                              | 2121 S. Goebbe                                               | rt Rd., Arling         | gton Heights, IL 60005                          |  |
|                                                              | Your Summer Schoo                                            | l transaction          | was successful. Thank you!                      |  |
|                                                              | Ir                                                           | ansaction Inf          | ormation                                        |  |
|                                                              |                                                              |                        |                                                 |  |
| Student ID                                                   |                                                              |                        |                                                 |  |
|                                                              | ine.                                                         |                        |                                                 |  |
| (irade'                                                      | 10                                                           |                        |                                                 |  |
| Daront/Gun                                                   | rdian                                                        |                        |                                                 |  |
| Parent/Gua                                                   | rdian:                                                       |                        |                                                 |  |
| Parent/Gua<br>Address:                                       | rdian:                                                       |                        |                                                 |  |
| Parent/Gua<br>Address:<br>Refund<br>Course                   | Refund Title                                                 | Sem                    | Refund Amt                                      |  |
| Parent/Gua<br>Address:<br>Refund<br>Course<br>04330X         | Refund Title<br>BRIDGE TO HONORS MATH                        | Sem<br>S2              | <b>Refund Amt</b><br>\$187.50                   |  |
| Parent/Gua<br>Address:<br>Refund                             | Refund Title                                                 | Sem                    | Refund Amt                                      |  |
| Parent/Guz<br>Address:<br>Refund<br>Course<br>04330X<br>SM2X | Refund Title<br>BRIDGE TO HONORS MATH<br>Bus Fees Semester 2 | Sem<br>S2<br>V2        | Refund Amt           \$187.50           \$42.00 |  |
| Parent/Gua<br>Address:<br>Refund<br>Course<br>04330X<br>SM2X | Refund Title<br>BRIDGE TO HONORS MATH<br>Bus Fees Semester 2 | Sem<br>52<br>V2        | Refund Amt           \$187.50           \$42.00 |  |
| Parent/Gua<br>Address:<br>Refund<br>Course<br>04330X<br>SM2X | Refund Title BRIDGE TO HONORS MATH Bus Fees Semester 2       | <b>Sem</b><br>52<br>V2 | Refund Amt           \$187.50           \$42.00 |  |
| Parent/Gua<br>Address:<br>Refund<br>Course<br>04330X<br>SM2X | Refund Title<br>BRIDGE TO HONORS MATH<br>Bus Fees Semester 2 | <b>Sem</b><br>52<br>V2 | Refund Amt           \$187.50           \$42.00 |  |